## **Reativar Agentes**

Para entrar nesta ferramenta basta entrar no menu em:

Relatórios→Cadastros→Reativar Agentes

Esta ferramenta serve para..

Ao clicar neste botão aparecerá a seguinte interface:

| 🎲 Reativar Agentes 🛛 🕹       |                               |           |                               |      |           |            |
|------------------------------|-------------------------------|-----------|-------------------------------|------|-----------|------------|
| Clientes                     |                               |           |                               |      |           |            |
| <ul> <li>Clientes</li> </ul> | 🔾 Funcionários 🔿 Fornecedores | 🖌 Aplicar | Localizar<br>⊙ Nome ○ Fant. ○ | Doc. |           |            |
| Ativar                       | Nome                          |           | Fantasia                      |      | Documento |            |
|                              |                               |           |                               |      |           |            |
|                              |                               |           |                               |      | [         | 두 Reativar |

Na parte superior desta tela há os seguintes botões:

"*Clientes*", "*Funcionários*" e "*Fornecedores*" para realizar uma busca por estes agentes; " *Localizar*" para determinar em qual informação do agente localizar em "*Nome*", "*Fant*". (Fantasia) e "*Doc*". (Documento) e ao lado um campo de texto para digitar; "*Aplicar*" para realizar a busca;

Abaixo mostra os resultados da pesquisa com os determinados agentes desativados e na parte inferior da tela há o botão "**Reativar**" para reativar os agentes selecionados, e para selecionar basta marcar o botão ativar com o mouse ou clicar com o botão direito há a opção marcar e desmarcar todos de acordo com o que desejar.

From: http://wiki.iws.com.br/ - Documentação de software Permanent link: × http://wiki.iws.com.br/doku.php?id=manuais:intellicash:relatorio:cadastros:reativar\_agentes&rev=1476788725 Last update: 2016/10/18 12:05